## CAPÍTULO 5

## A FERRAMENTA SOLVER (EXCEL)

Diversas ferramentas para solução de problemas de otimização, comerciais ou acadêmicos, sejam eles lineares ou não, foram desenvolvidas. Dentre as ferramentas disponíveis, este curso se propõe a apresentar a ferramenta Solver, que acompanha o Microsoft Excel.

Apesar de a ferramenta Solver poder ser utilizada também para problemas de programação não-linear, neste curso será apresentada apenas a sua utilização para a solução de problemas de programação linear. A utilização para outros tipos de problemas segue o mesmo padrão, sendo por isso intuitivo ao usuário o seu aprendizado.

## 5.1 Definindo e Resolvendo um Problema

Inicialmente, devemos definir o problema na planilha do Excel. Vamos resolver como exemplo o problema da rações, do Capítulo 3. A formulação do problema é a seguinte:

maximizar  $z = 11 x_1 + 12 x_2$ sujeito a:  $1 x_1 + 4 x_2 \le 10000$  $5 x_1 + 2 x_2 \le 30000$  $x_1, x_2 \ge 0$ 

Para definir o problema na planilha, devemos definir células para representar as variáveis de decisão e uma célula para representar o valor da função objetivo. Além disso, as restrições também devem ser definidas. Abra um novo arquivo no Microsoft Excel e siga os seguintes passos:

- ✓ na célula A1 digite "x1";
- ✓ na célula B1 digite "0";
- ✓ na célula A2 digite "x2";
- ✓ na célula B2 digite "0".

As células A2 e B2 guardarão os valores das variáveis de decisão  $x_1$  e  $x_2$ , respectivamente.

Vamos agora definir a função objetivo. As equações do Excel são sempre precedidas do sinal de igualdade (=), que indica que nesta célula será efetuada uma conta. Preencha as células da planilha conforme indicado a seguir:

- ✓ na célula A4 digite "Função objetivo";
- ✓ na célula B4 digite "=11\*B1+12\*B2".

Na célula B4 será calculado automaticamente o valor da função objetivo, a partir da função fornecida. Qualquer alteração nos valores das células B1 ou B2 fará com que o valor da função objetivo seja recalculado. Serão definidas agora as restrições do problema: As células de restrição devem ser preenchidas da seguinte forma:

- ✓ na célula A6 digite "Restrições";
- ✓ na célula B6 digite "= B1+4\*B2";
- ✓ na célula C6 digite "<=";
- ✓ na célula D6 digite "10000";
- ✓ na célula B7 digite "= 5\*B1+2\*B2";
- ✓ na célula C7 digite "<=";
- ✓ na célula D7 digite "30000";
- ✓ na célula B8 digite "=B1 ";
- ✓ na célula C8 digite ">=";
- ✓ na célula D8 digite "0";
- ✓ na célula B9 digite "=B2";
- ✓ na célula C9 digite ">=";
- ✓ na célula D9 digite "0".

Após preenchidas as células, a planilha deve estar igual à apresentada na Figura 5.1.

Figura 5.1 - Planilha com as células preenchidas para utilização da ferramenta Solver.

| X   | licrosoft Excel - solver                        |                      |                       |                     |           |                                                                                     |         | - 🗆 🗵                          |
|-----|-------------------------------------------------|----------------------|-----------------------|---------------------|-----------|-------------------------------------------------------------------------------------|---------|--------------------------------|
| 15  | <u>Arquivo E</u> ditar E <u>x</u> ibir <u>I</u> | nserir <u>F</u> orma | atar Ferra <u>m</u> e | entas <u>D</u> ados | Janela Aj | uda                                                                                 |         | <u>_ 8 ×</u>                   |
|     | ☞ 🖬 🖨 🖪 🖤                                       | X 🖻 🖬                | 10                    | Ca + 🝓              | 😤 Σ       | $f_* \stackrel{A}{\underset{Z}{\downarrow}} \stackrel{Z}{\underset{A}{\downarrow}}$ | 11 9 7  | 2                              |
| Ar  | ial 💌 10                                        | <b>N</b> .           | <u>I</u> <u>S</u> ≣   | = = <b>D</b>        | \$ %      | 000 +00 +00                                                                         | 🔄 • 🕭 • | <u>A</u> • <sup>&gt;&gt;</sup> |
|     | D11 💌                                           | =                    |                       |                     |           |                                                                                     |         |                                |
|     | A                                               | В                    | C                     | D                   | E         | F                                                                                   | G       | Н                              |
| 1   | x1                                              | 0                    |                       |                     |           |                                                                                     |         |                                |
| 2   | х2                                              | 0                    |                       |                     |           |                                                                                     |         |                                |
| 3   |                                                 |                      |                       |                     |           |                                                                                     |         |                                |
| 4   | Função objetivo:                                | 0                    |                       | -                   |           |                                                                                     |         |                                |
| 5   |                                                 |                      |                       |                     |           |                                                                                     |         |                                |
| 6   | Restrições:                                     | 0                    | <=                    | 10000               |           |                                                                                     | 1       |                                |
| 7   | 20.04                                           | 0                    | <=                    | 30000               |           |                                                                                     |         |                                |
| 8   |                                                 | 0                    | >=                    | 0                   |           |                                                                                     |         |                                |
| 9   |                                                 | 0                    | >=                    | 0                   |           |                                                                                     |         |                                |
| 10  |                                                 |                      |                       |                     | (         |                                                                                     |         |                                |
| 11  |                                                 |                      |                       |                     |           | -                                                                                   |         |                                |
| 12  |                                                 |                      |                       |                     |           |                                                                                     | ¢6      |                                |
| 13  |                                                 | -                    |                       |                     |           |                                                                                     |         |                                |
|     |                                                 | Plan3 /              |                       |                     |           | T                                                                                   | 1       |                                |
| Pro | nto                                             |                      |                       |                     |           | CAPS NÚ                                                                             | M       |                                |

Para otimizar a função objetivo, vamos utilizar a ferramenta Solver.

- ✓ No menu Ferramentas, clique em Solver. A janela apresentada na Figura 5.2 se abrirá.
- ✓ Na caixa "Definir célula de destino", selecione a célula da função objetivo (B4) clicando sobre ela, ou simplesmente digiteB4.
- ✓ Logo abaixo, é requerido que se escolha entre três opções: Máx, para maximizar a função objetivo, Mín, para minimizar a função objetivo, e Valor, que faz com que a função objetivo tenha determinado valor. No nosso exemplo, como queremos maximizar a função objetivo, escolheremos a opção Máx.
- ✓ Na caixa "Células variáveis", devem ser inseridas as células ajustáveis, que contêm os valores das variáveis de decisão. Deve-se inserir um nome ou uma referência para cada célula ajustável, separando as células não-adjacentes por ponto-e-vírgula. As células ajustáveis devem estar relacionadas direta ou indiretamente à célula que contém o valor da função objetivo. Podem ser especificadas até 200 células ajustáveis. Para que o Solver proponha automaticamente as células ajustáveis com base na célula de destino, clique em Estimar.
- ✓ Na caixa Submeter às restrições, devem ser inseridas as restrições do problema. Para inserir uma restrição, siga os seguintes passos:
  - clique no botão "Adicionar". A janela apresentada na Figura 5.3 se abrirá;
  - na caixa "Referência de célula", selecione a célula contendo a primeira restrição (B6);
  - na caixa de seleção, escolha a opção que corresponde ao tipo de restrição, que pode ser menor ou igual (<=), maior ou igual (>=), igual (=), valor inteiro (núm) ou valor binário (bin). No nosso caso a opção a ser escolhida é <=;</li>
  - na caixa "Restrição", defina a célula que contém o valor limite da restrição, ou seja, D6;
  - clique em OK para adicionar a restrição;
  - repita estes passos até que todas as restrições estejam adicionadas.
- ✓ Após serem adicionadas as restrições, a janela deve estar igual à janela da Figura 5.2, exceto talvez pela presença dos cifrões (\$), que indicam que a célula é fixa.

Figura 5.2 - Janela contendo os parâmetros da ferramenta Solver.

| efinir célula de destino:  \$B\$4 <u>k</u>               | <u>Re</u> solver       |
|----------------------------------------------------------|------------------------|
| jual a: ⓒ Máx Ĉ Mín Ĉ Valor de: 0<br>jélulas variáveis:  | Fechar                 |
| \$B\$1;\$B\$2 Es                                         | timar Opções           |
| \$B\$6 <= \$D\$6<br>\$B\$7 <= \$D\$7<br>\$B\$8 >= \$D\$8 | icionar                |
| \$B\$9 >= \$D\$9                                         | <u>R</u> edefinir tudo |
|                                                          | Ajuda                  |

| Adicionar rest        | rição      |                     | ? ×   |
|-----------------------|------------|---------------------|-------|
| <u>R</u> eferência de | célula:    | R <u>e</u> strição: |       |
|                       | <u>s</u> < | = 💌                 | 3     |
|                       | Cancelar   | Adicionar           | Ajuda |

✓ Para resolver o problema, clique no botão "Resolver". Se tudo estiver correto, a janela da Figura 5.4 será apresentada. Nesta janela, podemos escolher entre manter a solução encontrada pelo Solver ou restaurar os valores originais. Também podemos selecionar relatórios, que contém informações sobre o processo de solução do problema.

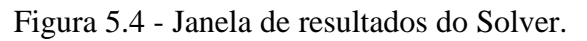

| 가장 것 같은 것 같은 것은 것 같은 것 같은 것 같은 것은 것 같은 것은 것은 것 같은 것 같은 것 같이 없다.                    | Relaconos                            |
|------------------------------------------------------------------------------------|--------------------------------------|
| <ul> <li>Manter solução do Solver)</li> <li>Restaurar valores originais</li> </ul> | Resposta<br>Sensibilidade<br>Limites |

O processo de solução pode ser interrompido pressionando-se ESC. O Microsoft Excel recalculará a planilha com os últimos valores encontrados para as células ajustáveis.

## 5.2 Instalando o Solver

Caso a opção Solver não esteja presente no menu Ferramentas, isto é porque a ferramenta Solver não foi instalada. Para instalá-la, proceda da seguinte maneira:

- ✓ No menu Ferramentas, clique em Suplementos. Se o Solver não estiver listado na caixa de diálogo Suplementos, clique em Procurar e localize a unidade de disco, a pasta e o nome de arquivo para o suplemento Solver.xla (geralmente localizado na pasta Biblioteca\Solver) ou execute o programa de instalação se não conseguir localizar o arquivo.
- ✓ Na caixa de diálogo Suplementos, marque a caixa de seleção Solver.

Os suplementos que você selecionar na caixa de diálogo Suplementos permanecerão ativos até que você os remova.